# Red Scarf III User's Guide How to Reflash

#### Rev1.0 by kai1103

Red Scarf III is shipped with a special bootloader which is based on the LUFA's BootloaderPrinter. So user cannot use tkg-toolkit (formerly dfu-reflash) to reflash firmware to Red Scarf III as usual. Instead the new bootloader is more interesting and easier to use.

#### CONTENTS

| 1. | Refla | ash Mode          | 2  |
|----|-------|-------------------|----|
| 2. | Mak   | e Keymap          | 3  |
| 2  | .1.   | Template          | 3  |
| 2  | .2.   | Built-in Function | 4  |
| 3. | Onli  | ne Reflash        | 5  |
| 3  | .1.   | Enable Plugin     | 6  |
| 3  | .2.   | Reflash EEP       | 8  |
| 3  | .3.   | Reflash HEX       | 9  |
| 4. | Offli | ne Reflash        | 9  |
| 4  | .1.   | Reflash EEP       | 9  |
| 4  | .2.   | Reflash HEX1      | .0 |
| 5. | FAQ   |                   | .1 |

# 1. Reflash Mode

Red Scarf III's bootloader has 2 reflash modes. Please take care to choose the appropriate mode according to usage. Reflash file into incorrect mode will cause keyboard to stop working (not be bricked, can be restored by reflashing correct file again).

#### Table 1: Reflash Mode

| Mode           | Application                         | How to Enter                                                                        | Indicator                               |
|----------------|-------------------------------------|-------------------------------------------------------------------------------------|-----------------------------------------|
| Reflash<br>EEP | Update configurations (e.g. keymap) | Hold the key at top-left corner<br>(commonly Esc) and plug usb cable                | Blink LED of Caps Lock                  |
| Reflash<br>HEX | Update features                     | Hold the two keys at top-left corner<br>(commonly Esc and F1) and plug usb<br>cable | Blink LEDs of Caps Lock<br>and Num Lock |

When the keyboard is running in reflash mode, a new device called "LUFA Printer Bootloader" will be found. Commonly it's no need to install a customized driver. Please wait until OS find a proper driver automatically.

| 🔰 Driver Software Installation    | <b>×</b>                                 |
|-----------------------------------|------------------------------------------|
| Installing device driver software |                                          |
| LUFA Printer Bootloader           | O Searching preconfigured driver folders |
|                                   | Close                                    |

Figure 1: Screenshot of installing device driver

| Driver Software Installation                |                           | <b>×</b> |
|---------------------------------------------|---------------------------|----------|
| Your device is ready to use                 |                           |          |
| USB Printing Support<br>Generic / Text Only | Ready to use Ready to use |          |
|                                             |                           | Close    |

Figure 2: Screenshot of device driver installation successful

If the device driver has been installed successfully, you can find a new printer called "Generic / Text Only" in the "Device and Printers". If there is any trouble when installing driver, please refer to "FAQ".

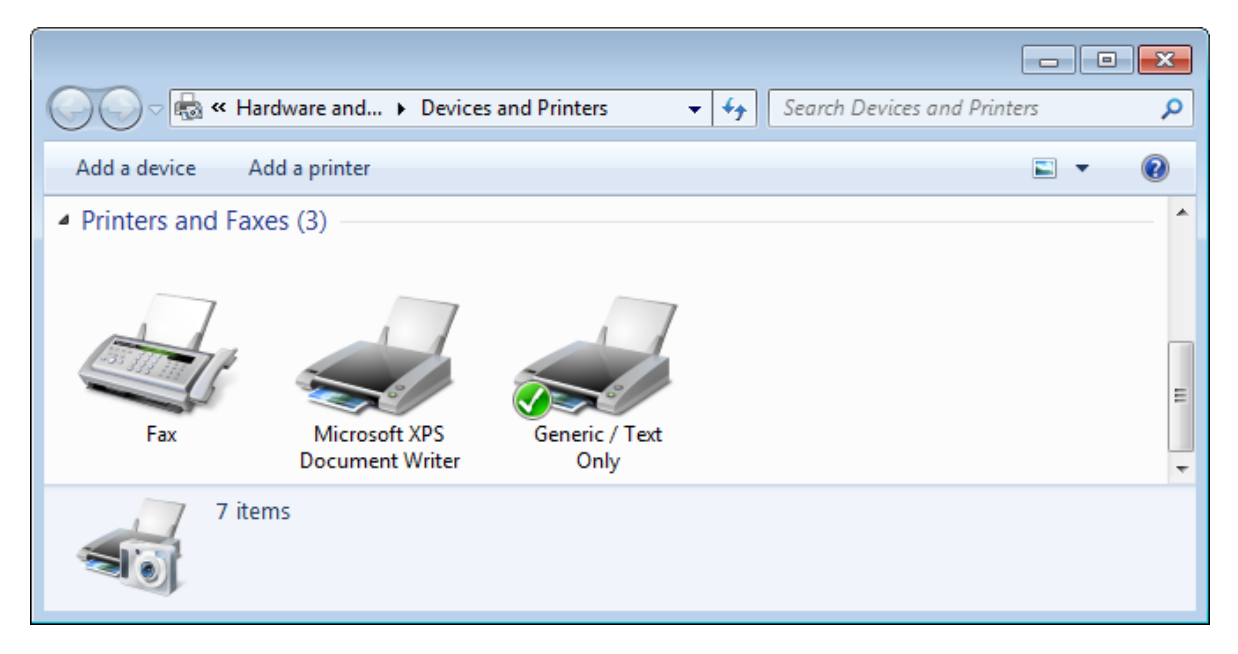

Figure 3: Screenshot of "Devices and Printers"

# 2. Make Keymap

To reflash a keymap, first you should make your keymap. This is similar to other keyboards which using TKG solution. Please refer to some documents of TMK and TKG for more details.

## 2.1.Template

Here are some templates of several common keymap for simple mode:

- 104WK: <u>http://www.keyboard-layout-</u> editor.com/layouts/1d60edf38aaee02d8067163e7c253bb8
- 1800+WIN: <u>http://www.keyboard-layout-</u> editor.com/#/layouts/edb1b9a187ce9ed917fb96a7acbfee98
- 1800: <u>http://www.keyboard-layout-</u> editor.com/#/layouts/1ae3ad1cc3fa91efcb0279025f8ec42d
- WKL101: <u>http://www.keyboard-layout-</u> editor.com/#/layouts/b6a6a0a2dcb19c5ddde615e45d4b9a1b

Below is a sample of Fn code which can be imported into TKG by using "Menu>Tools>Import Fn". This is also the default Fn settings shipped with the keyboard.

"0":["ACTION\_LAYER\_MOMENTARY",1],"1":["ACTION\_BACKLIGHT\_TOGGLE"],"2":["AC TION\_BACKLIGHT\_DECREASE"],"3":["ACTION\_BACKLIGHT\_INCREASE"],"4":["ACTION\_ FUNCTION","2",0],"5":["ACTION\_FUNCTION","7",0],"6":["ACTION\_FUNCTION","7" ,"1"],"7":["ACTION\_FUNCTION","4",0],"8":["ACTION\_FUNCTION","3",0],"9":["A CTION\_FUNCTION","6","2"],"10":["ACTION\_FUNCTION","5","1"],"11":["ACTION\_F UNCTION","5","4"],"12":["ACTION\_FUNCTION","5","13"],"13":["ACTION\_FUNCTION N","5","5"],"14":["ACTION\_FUNCTION","5","11"],"15":["ACTION\_FUNCTION","5", "6"],"16":["ACTION\_FUNCTION","5","15"],"17":["ACTION\_FUNCTION","5",0]

#### **2.2.Built-in Function**

The RGB LEDs on the bottom of Red Scarf III are controlled by both remoter and Fn built-in function.

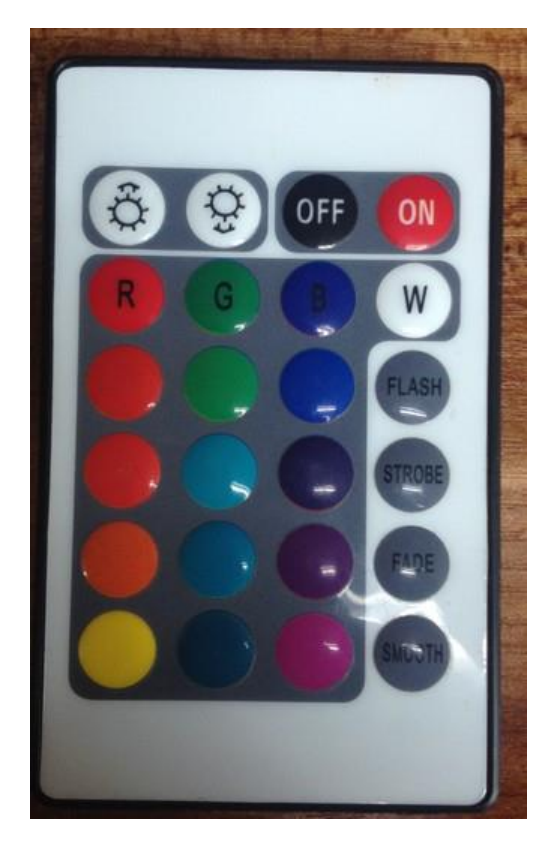

Table 2: Button number of remoter

| 1  | 2  | 3  | 4  |
|----|----|----|----|
| 5  | 6  | 7  | 8  |
| 9  | 10 | 11 | 12 |
| 13 | 14 | 15 | 16 |
| 17 | 18 | 19 | 20 |
| 21 | 22 | 23 | 24 |

Figure 4: A photo of remoter

| <b>Fn Built-in Function</b> |               | Remoter | Description                                                        |  |
|-----------------------------|---------------|---------|--------------------------------------------------------------------|--|
| RGB On                      | -             | 3       | Turn LEDs on                                                       |  |
| RGB Off                     | -             | 4       | Turn LEDs off                                                      |  |
| RGB Toggle                  | -             | N/A*    | Toggle LEDs                                                        |  |
| RGB Increase                | -             | 1       | Increase brightness (for fixed color) or speed (for variable mode) |  |
| RGB Decrease                | -             | 2       | Decrease brightness (for fixed color) or speed (for variable mode) |  |
|                             | White         | 8       |                                                                    |  |
|                             | Red           | 5       |                                                                    |  |
|                             | Green         | 6       |                                                                    |  |
|                             | Blue          | 7       |                                                                    |  |
|                             | Red_1         | 9       |                                                                    |  |
|                             | Green_1       | 10      |                                                                    |  |
|                             | Blue_1        | 11      |                                                                    |  |
| DCD Fixed Color             | Red_2         | 13      | Change LEDs to fived color                                         |  |
| KGD FIXed Color             | Green_2       | 14      | Change LEDs to fixed color                                         |  |
|                             | Blue_2        | 15      |                                                                    |  |
|                             | Red_3         | 17      |                                                                    |  |
|                             | Green_3       | 18      |                                                                    |  |
|                             | Blue_3        | 19      |                                                                    |  |
|                             | Red_4         | 21      |                                                                    |  |
|                             | Green_4       | 22      |                                                                    |  |
|                             | Blue_4        | 23      |                                                                    |  |
|                             | Flash         | 12      |                                                                    |  |
| DCD Variable Made           | Strobe        | 16      | Change I EDs to veriable mode                                      |  |
| KGD variable wode           | Fade          | 20      | Change LEDs to variable mode                                       |  |
|                             | Smooth        | 24      |                                                                    |  |
| PCR Stop                    | Fixed Color   | N/A*    | Step through all fixed colors                                      |  |
| NGD Slep                    | Variable Mode | N/A*    | Step through all variable modes                                    |  |

#### Table 3: Table of Fn built-in functions

\* These features are designed for saving Fn keys, no corresponding on remoter.

**\*\*** Keyboard can memory LED status changed by Fn but not status changed by remoter.

## 3. Online Reflash

We provide a convenience "Online Reflash" feature for Red Scarf III. This feature requires user have installed Java for their browser. If you hate Java or are just in a rush, please skip this chapter and see "Offline Reflash".

## **3.1.Enable Plugin**

- 1. We recommend that you use the latest version of modern browsers, like Google Chrome or Mozilla Firefox. Some features won't work with old version of Internet Explorer.
- 2. Install Java for browser and update it to the latest version.
- 3. Open "Configure Java" from start menu. Switch to "Security" tab and click "Edit Site List..." button.

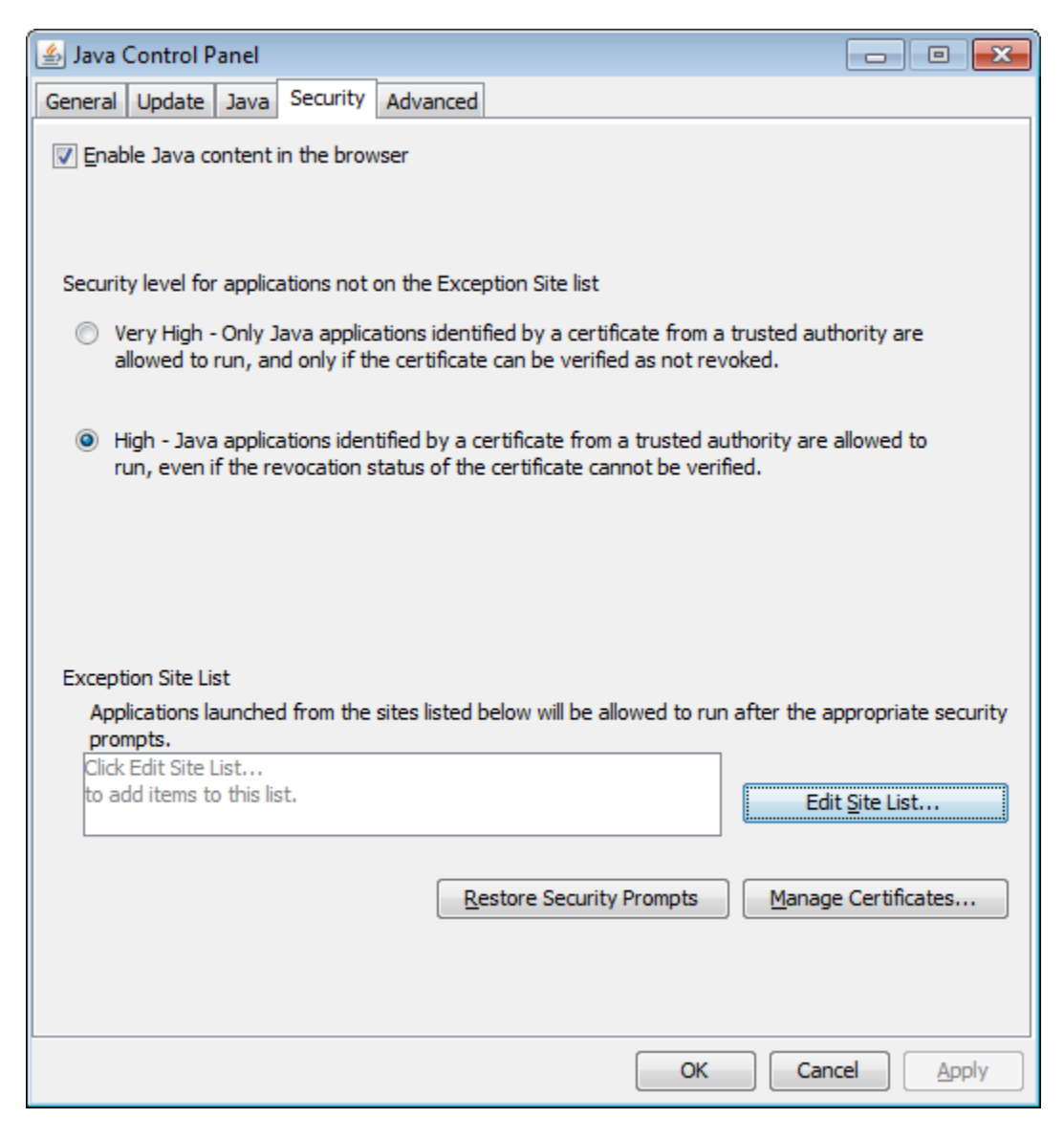

Figure 5: Screenshot of Security tab of Java Control Panel

4. Add "http://www.enjoyclick.org/tkg/" to Exception Site List, and then click "OK".

| 🛃 Exception Site List                                                                                                    |
|----------------------------------------------------------------------------------------------------|
| Applications launched from the sites listed below will be allowed to run after the appropriate security prompts.             |
| Location                                                                                                    |
| http://www.enjoyclick.org/tkg/                                                                                               |
|                                                                                                    |
|                                                                                                    |
|                                                                                                    |
|                                                                                                    |
| Add <u>Remove</u><br>FILE and HTTP protocols are considered a security risk. We recommend using HTTPS sites where available. |
|                                                                                                    |
| OK                                                                                                    |

Figure 6: Screenshot of editing Exception Site List

5. Open "http://www.enjoyclick.org/tkg/" in browser. Choose keyboard to "RedScarfIII", and then enable plugin on this page.

For example if you are using Google Chrome, there will be a blocked plugin icon at the right side of address bar. Select "Always allow plug-ins on www.enjoyclick.org" and click "Done".

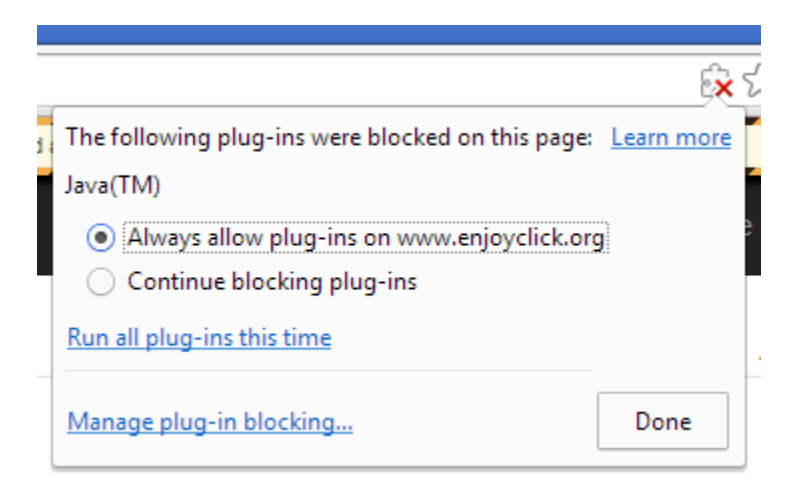

Figure 7: Screenshot of blocked plugin popup of Google Chrome

6. Then the following dialog will be shown. Check "I accept the risk and want to run this application", and then click "Run".

| Security Warning                                                                                                    |                     |              |                          |  |  |
|----------------------------------------------------------------------------------------------------|---------------------|--------------|--------------------------|--|--|
| Do y                                                                                                    | <b>you want t</b> e | o run this   | application?             |  |  |
|                                                                                                    |                     | Name:        | QZ Print Plugin          |  |  |
|                                                                                                    |                     | Publisher:   | UNKNOWN                  |  |  |
|                                                                                                    | _                   | Location:    | http://www.enjoydick.org |  |  |
| Runn                                                                                                    | ing this app        | lication may | / be a security risk     |  |  |
| <b>Risk:</b> This application will run with unrestricted access which may put your computer and personal<br>information at risk. The information provided is unreliable or unknown so it is recommended not to<br>run this application unless you are familiar with its source |                     |              |                          |  |  |
|                                                                                                    | More Informat       | ion          |                          |  |  |
| Select the box below, then click Run to start the application                                                                                                    |                     |              |                          |  |  |
| ✓ <u>I</u> accept the risk and want to run this application. Cancel                                                                                                    |                     |              |                          |  |  |

Figure 8: Screenshot of Security Warning of Java

7. If all these operations success. The icon of "Burn .eep file" will change from gay/white block to a fire icon.

#### **3.2.Reflash EEP**

- 1. Configure your keymap properly on TKG.
- 2. Turn keyboard into "Reflash EEP" mode. (Please refer to "Reflash Mode" for details)
- 3. Click "Burn .eep file" on TKG.
- 4. LED of Caps Lock will flash rapidly, and soon turn on. Simultaneously, the print job will disappear from the "What's printing" dialog.

| Generic / Text Only<br>Printer Document <u>V</u> iew |          |          |       |                 | x    |
|------------------------------------------------------|----------|----------|-------|-----------------|------|
| Document Name                                        | Status   | Owner    | Pages | Size            | Suł  |
| QZ-PRINT Raw Printing                                | Printing | Kai-Win7 | 1     | 2.82 KB/2.82 KB | 7:1  |
| •                                                    | III      |          |       |                 | - Þ. |
| 1 document(s) in queue                               |          |          |       |                 | .H   |

Figure 9: Screenshot of what's printing dialog

5. Re-plug the usb cable. The keyboard will work with the new keymap now.

### **3.3.Reflash HEX**

Please note that Red Scarf III is shipped with the latest firmware, so ordinary it's no need to reflash HEX.

- 1. Make sure your keyboard is running in "Reflash HEX" mode. (Please refer to "Reflash Mode" for details)
- 2. Open "http://www.enjoyclick.org/tkg/" in browser, choose keyboard to "RedScarfIII".
- 3. Hold down shift key, then the label of "Burn .eep file" button will change to "Burn .hex file".
- 4. Click "Burn .hex file" button.
- 5. LEDs of Caps Lock and Num Lock will flash rapidly, and soon turn on. Simultaneously, the print job will disappear from the "What's printing" dialog.
- 6. Re-plug the usb cable. The keyboard will work with the new keymap now.

## 4. Offline Reflash

If you have problem with "Online Reflash" feature, don't worry. We also provide a "Offline Reflash" feature too.

## 4.1.Reflash EEP

- 1. Configure your keymap properly on TKG and click "Download .eep file".
- 2. Turn keyboard into "Reflash EEP" mode. (Please refer to "Reflash Mode" for details)
- 3. Open the downloaded .eep file with Notepad, and click "Menu>File>Print".
- 4. Select "Generic / Text Only" printer and click "Print".

| 🖶 Print                | <b>—</b>                    |
|------------------------|-----------------------------|
| General                |                             |
| Select Printer         |                             |
| Add Printer            | 🖶 Microsoft XPS Documen     |
| E Fax                  |                             |
| •                      | Þ                           |
| Status: Ready          | Print to file Preferences   |
| Location:<br>Comment:  | Fin <u>d</u> Printer        |
| Page Range             |                             |
| Ali                    | Number of <u>c</u> opies: 1 |
| Selection Current Page |                             |
| Pages:                 | Collate 1 2 33              |
|                        | Print Cancel Apply          |

- 5. LED of Caps Lock will flash rapidly, and soon turn on. Simultaneously, the print job will disappear from the "What's printing" dialog.
- 6. Re-plug the usb cable. The keyboard will work with the new keymap now.

## 4.2.Reflash HEX

Please note that Red Scarf III is shipped with the latest firmware, so ordinary it's no need to reflash HEX.

- 1. Make sure your keyboard is running in "Reflash HEX" mode. (Please refer to "Reflash Mode" for details)
- 2. Open .hex file with Notepad, and click "Menu>File>Print".
- 3. Select "Generic / Text Only" printer and click "Print".
- 4. LEDs of Caps Lock and Num Lock will flash rapidly, and soon turn on. Simultaneously, the print job will disappear from the "What's printing" dialog.
- 5. Re-plug the usb cable. The keyboard will work with the new keymap now.

# 5. FAQ

- 1. If you failed on installing device driver of bootloader, please confirm if the "Print Spooler" is stopped. If stopped, please start it and try again.
- 2. Changing Red Scarf III to another usb port and turn it into bootloader mode will cause OS recognize it as a duplicated printer. Remove all printers and re-add one can make "Online Reflash" working again.
- 3. If you failed on "Offline Reflash" repeatedly, please try to open "Printer properties" and uncheck "Enable advanced printing features".

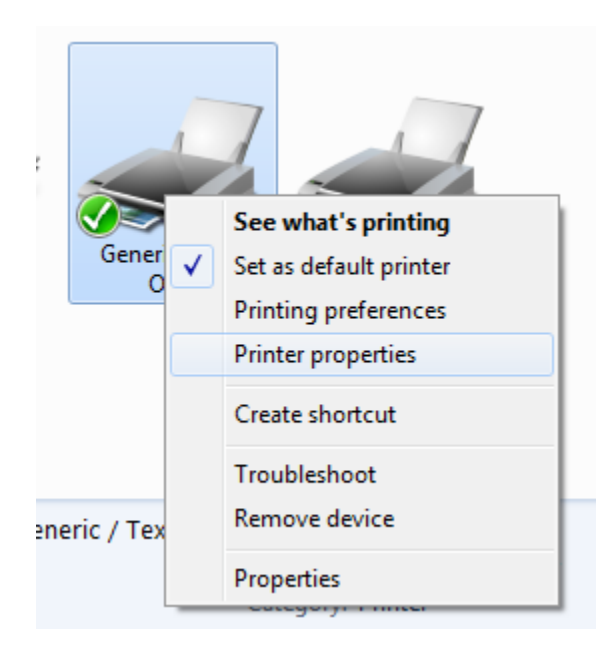

Figure 10: Screenshot of context menu of printer

| 🖶 Generic / Te                                 | t Only Properties                                                                                                    | ;     |          | ×                    |  |  |  |
|------------------------------------------------|----------------------------------------------------------------------------------------------------|-------|----------|----------------------|--|--|--|
| Security                                       | Security Device Settings                                                                                                    |       |          | s Font Selection     |  |  |  |
| General                                        | Sharing                                                                                                    | Ports | Advanced | Color Management     |  |  |  |
| Always av                                      | vailable                                                                                                    |       |          | 12:00 AM             |  |  |  |
| O Availa <u>b</u> le                           | from 12:00                                                                                                    | ) AM  | ▼ IO     | 12:00 AM             |  |  |  |
| Priorit <u>y</u> :                             | 1                                                                                                    |       |          |                      |  |  |  |
| Dri <u>v</u> er:                               | Generic / Text (                                                                                                    | Dnly  |          | ▼ Ne <u>w</u> Driver |  |  |  |
| © Start  <br>© Start  <br>© Print <u>d</u> ire | <ul> <li>Start printing after last page is spooled</li> <li>Start printing immediately</li> <li>Print directly to the printer</li> </ul> |       |          |                      |  |  |  |
| <u>H</u> old mis                               | matched docume                                                                                                    | ents  |          |                      |  |  |  |
| Print spo                                      | oled documents f                                                                                                    | irst  |          |                      |  |  |  |
| 🔲 <u>K</u> eep prin                            | ted documents                                                                                                    |       |          |                      |  |  |  |
| Enable advanced printing features              |                                                                                                    |       |          |                      |  |  |  |
| Printing                                       | Printing Defaults Print Processor Separator Page                                                                                         |       |          |                      |  |  |  |
| OK Cancel Apply                                |                                                                                                    |       |          |                      |  |  |  |

Figure 11: Screenshot of Advanced tab of printer properties